# Contents

| Re | <b>Registering for Online Services</b>                    |    |  |  |  |
|----|-----------------------------------------------------------|----|--|--|--|
|    | Your Details (Individual)                                 | 5  |  |  |  |
|    | Organisation Details – registering on behalf of a Company | 6  |  |  |  |
|    | Security Details                                          | 8  |  |  |  |
|    | Memorable Questions                                       | 9  |  |  |  |
|    | Forgotten Online Services Login ID or Password1           | 10 |  |  |  |

### **Registering for Online Services**

Registering for **Online Services** is a quick and easy process.

Go to the Isle of Man Government main website at <u>www.gov.im</u> and click on **Online Services**.

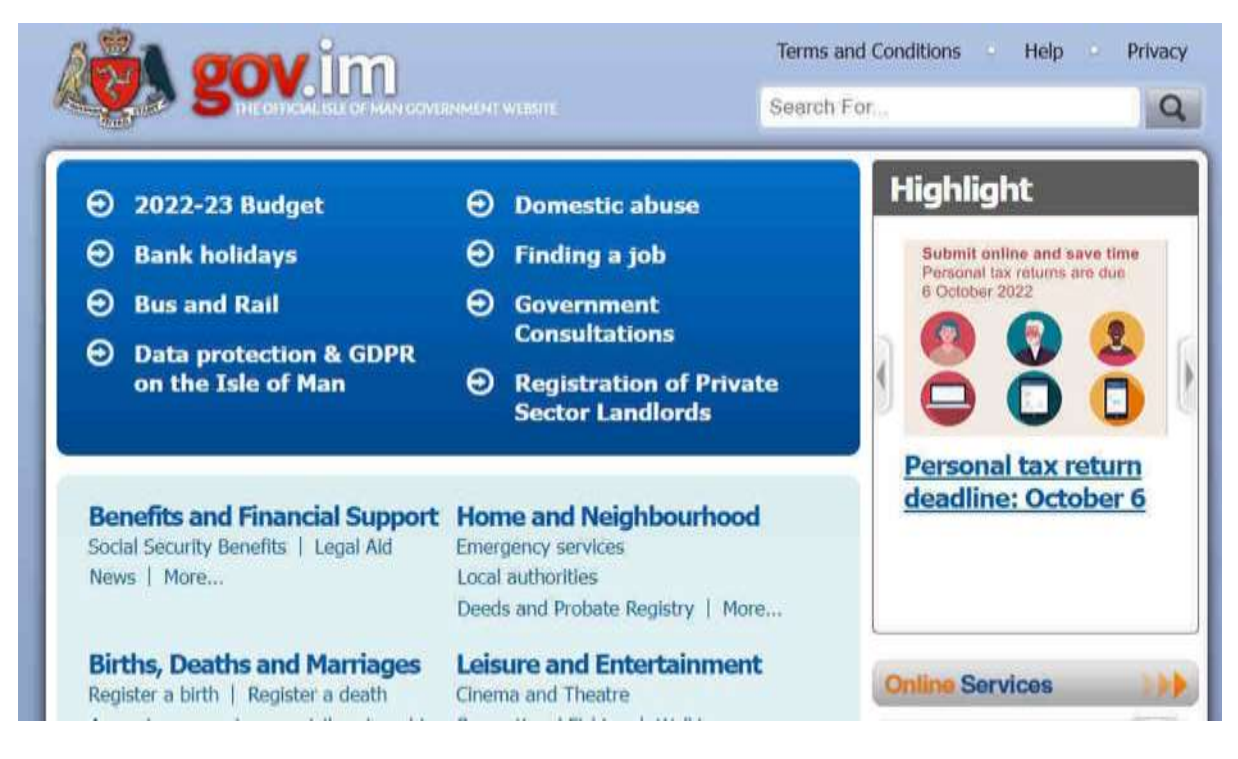

### Click on Login/Register.

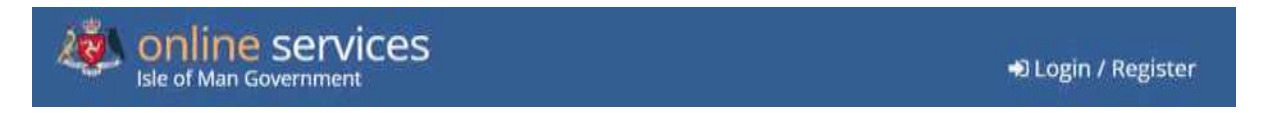

If you already have an IOM Government online account, then you can login as an **Existing User** (e.g. you may already have an account for Income Tax, Company Registry etc.).

If you do not have an account, then select from the **New User** options.

Under the **new user** option there are **two types** of user accounts for **Online Services**.

| Existing                                                                                                    | g User? | New User?                                                                                                    |                                                                                                    |
|----------------------------------------------------------------------------------------------------|---------|----------------------------------------------------------------------------------------------------|----------------------------------------------------------------------------------------------------|
| Login ID:<br>Password:<br>Security: OPublic or shared computer<br>What's this? OPrivate computer<br>COGIN CANCE<br>• Having problems logging in? |         | Register as an<br>organisation<br>Choose this if you are<br>representing a                                                                                               | Register as an<br>individual<br>Choose this type of<br>registration if you want                                          |
|                                                                                                    |         | company or business<br>acting on its own<br>behalf. e.g. Limited<br>Company, Partnership,<br>Trust, LLC or as an<br>agent for others.<br>• <u>I'm still not sure whi</u> | to make transactions of<br>a personal nature or if<br>you are a sole<br>proprietor.<br><u>ich type of registration I</u> |

want

#### **Register as an Individual**

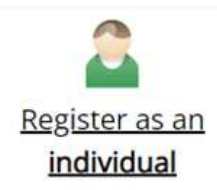

Choose this if you want to make transactions of a personal nature or if you are a sole proprietor. Or you manage your own agency and wish to make transactions on behalf of others.

Use this option if you are a **sole proprietor** or you act as a **VAT Agent** under your own name for other businesses for the purposes of completing their **VAT returns** and making **payments**. You can also complete your own **VAT returns and payments** if you are VAT registered.

#### Register as an organisation

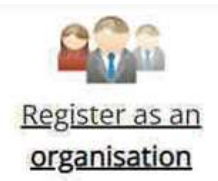

Choose this if you are representing a company or business acting on its own behalf e.g. Limited Company, Partnership, Trust, LLC. Or you are representing a Business entity that acts as an agent for others and wishes to make transactions on their behalf.

Use this option to represent a **company** that would like to act as a **VAT Agent** for other businesses for the purposes of completing their **VAT returns** and making **payments**. You can also complete your own **VAT returns and payments** if you are VAT registered.

### Your Details (Individual)

Complete all the fields on the **Your Details** screen and then click **Next**.

| Your Details                                |                                                                                                |
|---------------------------------------------|------------------------------------------------------------------------------------------------|
|                                             | The Login ID will be your personal identifier with<br>Government and should not be a reference |
| Required fields are marked with *.          | number used by specific services such as Tax                                                   |
| View help for this section                  | Reference or VAT Reference.                                                                    |
| Login ID *                                  | This must:<br>• contain only alpha-numeric characters (letters                                 |
| <u></u>                                     | a-z and numbers 0-9)                                                                           |
| Password *                                  | be between 6 and 20 characters                                                                 |
|                                             | not contain any spaces or punctuation.                                                         |
| Confirm Password *                          |                                                                                                |
| Vour Name *                                 | Create a strong password:                                                                      |
|                                             | Must be between 9 and 30 characters in                                                         |
| Email Address *                             | Must contain at least one lowercase letter OR                                                  |
|                                             | Must contain at least one number                                                               |
| Confirm Email Address *                     | ■ Must contain at least one of the following<br>symbols ~!@#\$%^&*() +{}11<>>                  |
|                                             | Must not contain spaces                                                                        |
| Contact Telephone Number *                  | Must not include your login ID                                                                 |
|                                             |                                                                                                |
| Date of Birth *                             |                                                                                                |
|                                             |                                                                                                |
| I have read and agree to the Terms and Cond | ditions                                                                                        |
|                                             |                                                                                                |
| Prev                                        | vious Cancel Next                                                                              |

Hint: Login ID – You choose your Login ID; this will be the username you use whenever you log into Online Services.

### **Organisation Details – registering on behalf of a Company**

Complete all the fields on the **Organisation Details** screen using a generic email address and contact number if possible and then click **Next**.

### **Organisation Details**

Welcome to the Government online service. Here you can create a centralised registration to allow you to transact with all of the Isle of Man Government Departments, Boards and Offices.

Please do not use the 'Back' button on your browser during the registration process.

Required fields are marked with \*.

This data is required to enable us to securely identify you in the event that you need online services assistance.

| Organisation Name *        |  |
|----------------------------|--|
| Email Address *            |  |
| Confirm Email Address *    |  |
| Contact Telephone Number * |  |
|                            |  |

Complete the **Your Details** screen, again use the organisation name and generic contact details and then click **Next**.

## Your Details

|                                            | The Login ID will be your personal identifier with                          |
|--------------------------------------------|-----------------------------------------------------------------------------|
| Required fields are marked with *.         | our pumber used by specific services such as Tax                            |
| View help for this section                 | Reference or VAT Reference.                                                 |
|                                            | This must:                                                                  |
| Login ID *                                 | contain only alpha-numeric characters (letters                              |
|                                            | a-z and numbers 0-9)                                                        |
| Password *                                 | be between 6 and 20 characters                                              |
|                                            | not contain any spaces or punctuation.                                      |
| Confirm Password *                         |                                                                             |
|                                            | Create a strong password:                                                   |
| Your Name *                                | Must be between 9 and 30 characters in                                      |
| 1                                          | length                                                                      |
| Email Address *                            | Must contain at least one lowercase letter OR     uppercase letter          |
| 1                                          | Must contain at least one number                                            |
| Confirm Email Address *                    | Must contain at least one of the following<br>symbols ~!@#\$%^&*()_+{}[] <> |
| 1                                          | Must not contain spaces                                                     |
| Contact Telephone Number *                 | Must not include your login ID                                              |
| L                                          |                                                                             |
| Date of Birth *                            |                                                                             |
|                                            |                                                                             |
| □I have read and agree to the Terms and Co | nditions                                                                    |
|                                            |                                                                             |
| Pr                                         | evious Cancel Next                                                          |

Hint: Login ID – You choose your Login ID; this will be the username you use whenever you log into Online Services

### **Security Details**

When you log into **Online Services** after your registration is confirmed you will be prompted to enter two letters from the answer to the **Security Question**. There are five questions you can choose from. Click on the drop-down arrow to select the **Security Question** you want to use.

| Security Details                                                                                                    |                                                          |
|----------------------------------------------------------------------------------------------------|----------------------------------------------------------|
| Required fields are marked with *.                                                                                                    |                                                          |
| Security Question                                                                                                    |                                                          |
| You will be asked to supply two randomly selected you login.                                                                                                    | d characters from your answer to this question each time |
| View more help for this section                                                                                                    |                                                          |
| Security Question *                                                                                                    | Please select a guestion from the list that you have     |
| What was the first School you attended?<br>What was the first car you owned or drove?<br>What was the first Company you worked for?<br>What is the first name of your Mother's Mother?<br>What was the name of the first house you lived in? | an appropriate answer for.                               |
|                                                                                                    |                                                          |

Click on the question you want to use from the **options** listed.

Then type your **answer** to your chosen questions in the answer fields.

| Security Question                                                                                                    |                                                                                                    |
|----------------------------------------------------------------------------------------------------|----------------------------------------------------------------------------------------------------|
| ou will be asked to supply two randomly sel<br>ou login.                                                                                                    | lected characters from your answer to this question each time                                        |
| View more help for this section                                                                                                    |                                                                                                    |
| Security Question *                                                                                                    |                                                                                                    |
| The second second s | NA D                                                                                                 |
| What was the first car you owned or drove?                                                                                                    | •                                                                                                    |
| What was the first car you owned or drove? Security Answer *                                                                                                    |                                                                                                    |
| What was the first car you owned or drove? Security Answer *                                                                                                    |                                                                                                    |
| What was the first car you owned or drove? Security Answer * Confirm Security Answer *                                                                                                    | Please re-type your security answer to reduce the incidence of errors, and to make sure that this is |

### **Memorable Questions**

For additional security you must to create two **Memorable Questions** for yourself. Type your **questions** and the relevant **answers** in the fields on the screen and click **Finish**.

| ou will be asked characters from | your answers to these questions if you call our help desk, or if you need |
|----------------------------------|---------------------------------------------------------------------------|
| o complete the forgotten passwo  | ord process.                                                              |
| View sample questions            |                                                                           |
| Memorable Question 1 *           |                                                                           |
| Memorable Answer 1 *             |                                                                           |
| Memorable Question 2 *           |                                                                           |
| Memorable Answer 2 *             |                                                                           |
|                                  |                                                                           |
|                                  |                                                                           |

### **Confirmation of registration**

Once you hit **Next** you'll receive an automated e-mail to confirm your registration for **Online Services**.

| Hi = = + + O B H +<br>He Message ♀ Tables what you work to do                                                                                                    | Yes Christe Services Repetition - Message (Birth Sec)                                                                                               | 0.00                                                                                                    |
|----------------------------------------------------------------------------------------------------|----------------------------------------------------------------------------------------------------|----------------------------------------------------------------------------------------------------|
| FW. Online Services Registration                                                                                                    |                                                                                                    | 0.0<br>V                                                                                                    |
| Hello Sheley,                                                                                                    |                                                                                                    | ۲                                                                                                    |
| Welcome to take of Man Government Oxime Services, this                                                                                                    | email is to confirm that you have successfully completed your Registr                                                                               | ution.                                                                                                    |
| The Government Online Service will never request you to<br>website, or via telephone call should you need help whilst<br>request through the 'Contact UP' channels below. | verify security credentials via email and will only verify your informati<br>transacting online. Should you robolive any request via small or other | ion as part of the normal sign on process through the<br>wise please either sphere or forward the information |
| Rugards.                                                                                                    |                                                                                                    |                                                                                                    |
| Online Services Team.                                                                                                    |                                                                                                    |                                                                                                    |
|                                                                                                    |                                                                                                    |                                                                                                    |

#### **Forgotten Online Services Login ID or Password**

If you forget your Login ID or your password you can access **Online Services** Help by going to the **Online Services** homepage and clicking **Help** at the bottom of the screen.

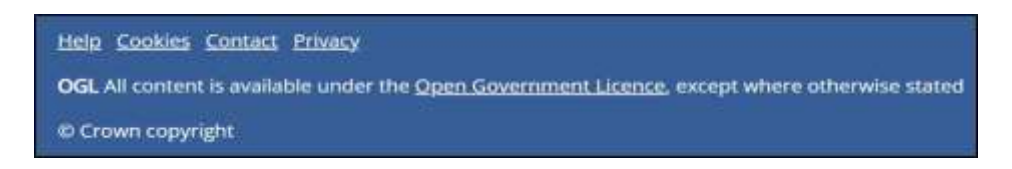

#### Click How to manage your details.

- <u>Why create an new account</u>
- How to manage your details
- Using the secure message service

# Click Online Services Help then Show menu and click Forgotten Password/Login Details

| A contine s           | ervices                    |                                  |
|-----------------------|----------------------------|----------------------------------|
| Home > Online Service | es Help > Administration   |                                  |
| Online Service        | es Help                    |                                  |
| Hide menu 🗠           |                            | E                                |
| Registration          | Sample Memorable Questions | Enrolment                        |
| Login                 | Administration             | Message Box                      |
| Bayments              | Online Services            | Forgotten Password/Login Details |
| Terms & Conditions    |                            |                                  |

Click the **correct option** from the three available and follow the steps to either obtain your **Login ID**, a new **password** or a new **security answer**.

### Forgotten login details

If you have locked your account it is likely that you have mistyped or forgotten your password or Security Answer. Please use one of the options below.

If you have any difficulties you can call the helpdesk on (01624) 686111 Mon-Fri 9am-5pm

Eorgotten Login ID

Once you have answered the security details correctly your login id will be emailed to your email account.

Eorgotten Password

Once you have answered the security details correctly you will be emailed a new password which you will have to change the next time you log on.

Epreptien Security Answer

Not all accounts will have a Security Answer associated with them, so only select this option if you are normally asked for 2 characters from your Security Answer after you have successfully entered your Login Id & Password. Once you have answered the security details correctly you will be emailed a new security answer which you will be requested to change the next time you log on.